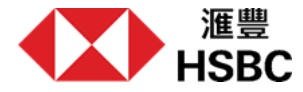

### 请依照以下步骤取得出境入境纪录

您可以透过微信、支付宝或国家移民管理局平台使用国家移民管理局小程序查询并下载您最新的出境入境记录。请注意,汇丰银行只接受最新的记录。您可以按照下面的说明(以微信小程式为例)取得您的记录并储存在您的手机上,然后在帐户申请过程中上传该文件。

第二步-选择「中国公民服务|

**第一步-打开移民局12367小程序** 搜寻「移民局12367」并打开移民局12367 小程序。

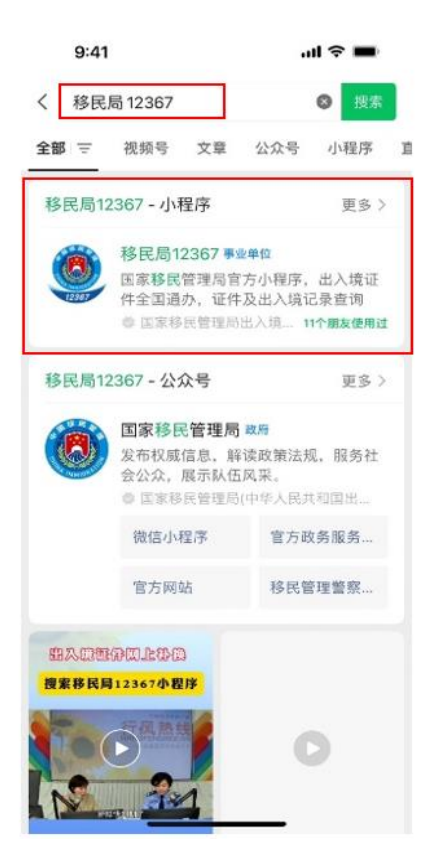

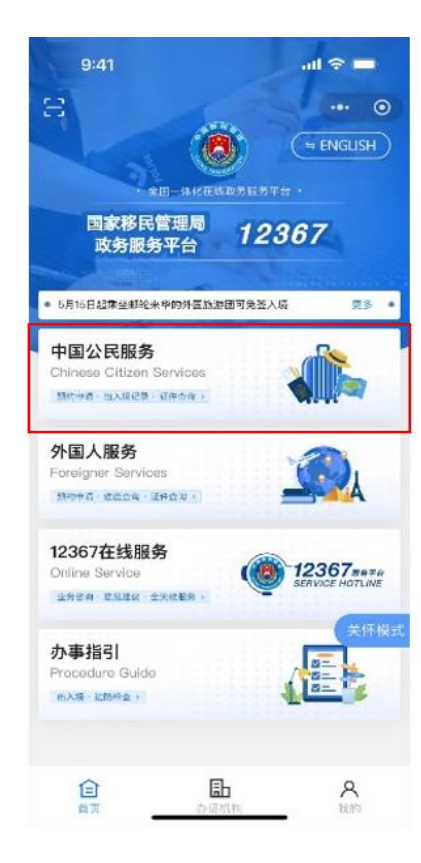

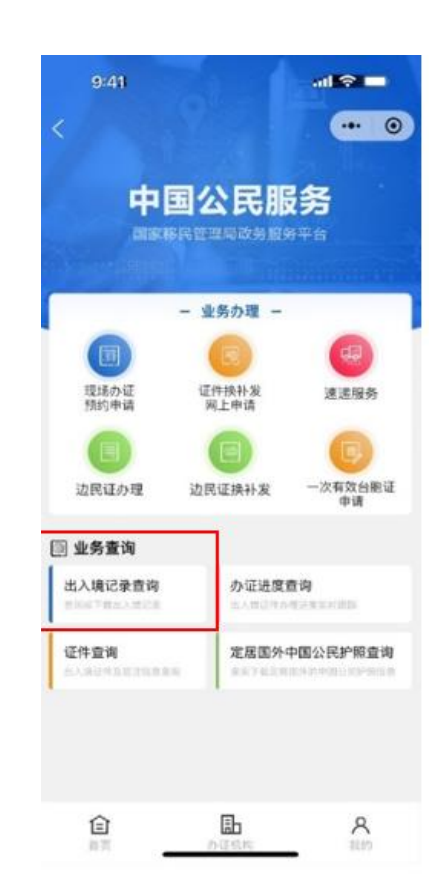

第三步-选择 [出入境记录查询]

### 第四步 – 登录

选择您名下任意证件类别并输入相应证件号、 姓名。 **第五步-进行人脸验证** 如您是首次登陆,请根据萤幕指示进行 人脸验证。 第六步-选择查询范围并点击下一步 请注意,我们只接受您的最新出入境 记录(该日期须跟您的开户申请日期相 同),您可以自定义范围或选择您想查 询的范围。

| 9:41  |           | al 🗢 🖿 |     |
|-------|-----------|--------|-----|
| < 1   | 国家移民管理局政务 | •••    | •   |
| 欢迎登   | 录 (       | ⇔ ENGL | ISH |
|       |           |        |     |
| 居民身份证 |           |        | >   |
| *     |           |        |     |
|       |           |        |     |

下一步

# 9:41 → II <br/> <br/>

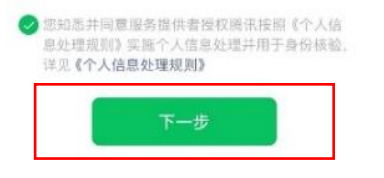

帮助中心

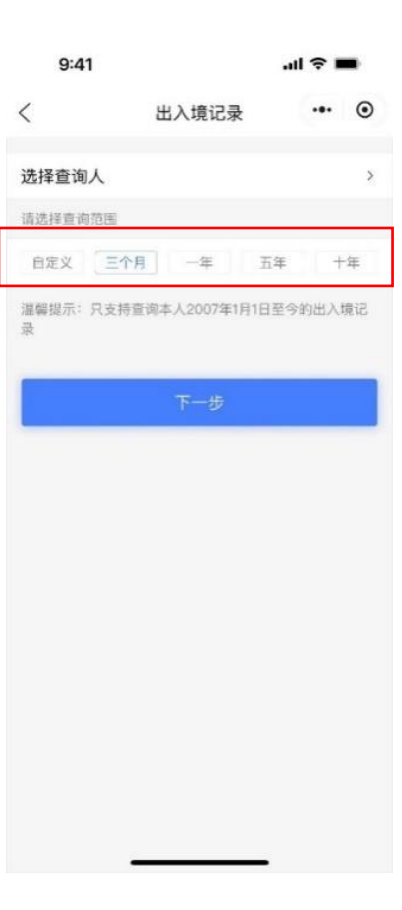

# 第七步-选择「查詢」

按「查询」继续下一步。

第八步-选择「文件预览」

### 第九步 – 用其他应用程式打开文件以储存文件

文件打开后,点击右上角「...」按钮并选择「用其他应用打 开」。

如果您是安卓用户,您可以将文件直接储存到您的装置上。

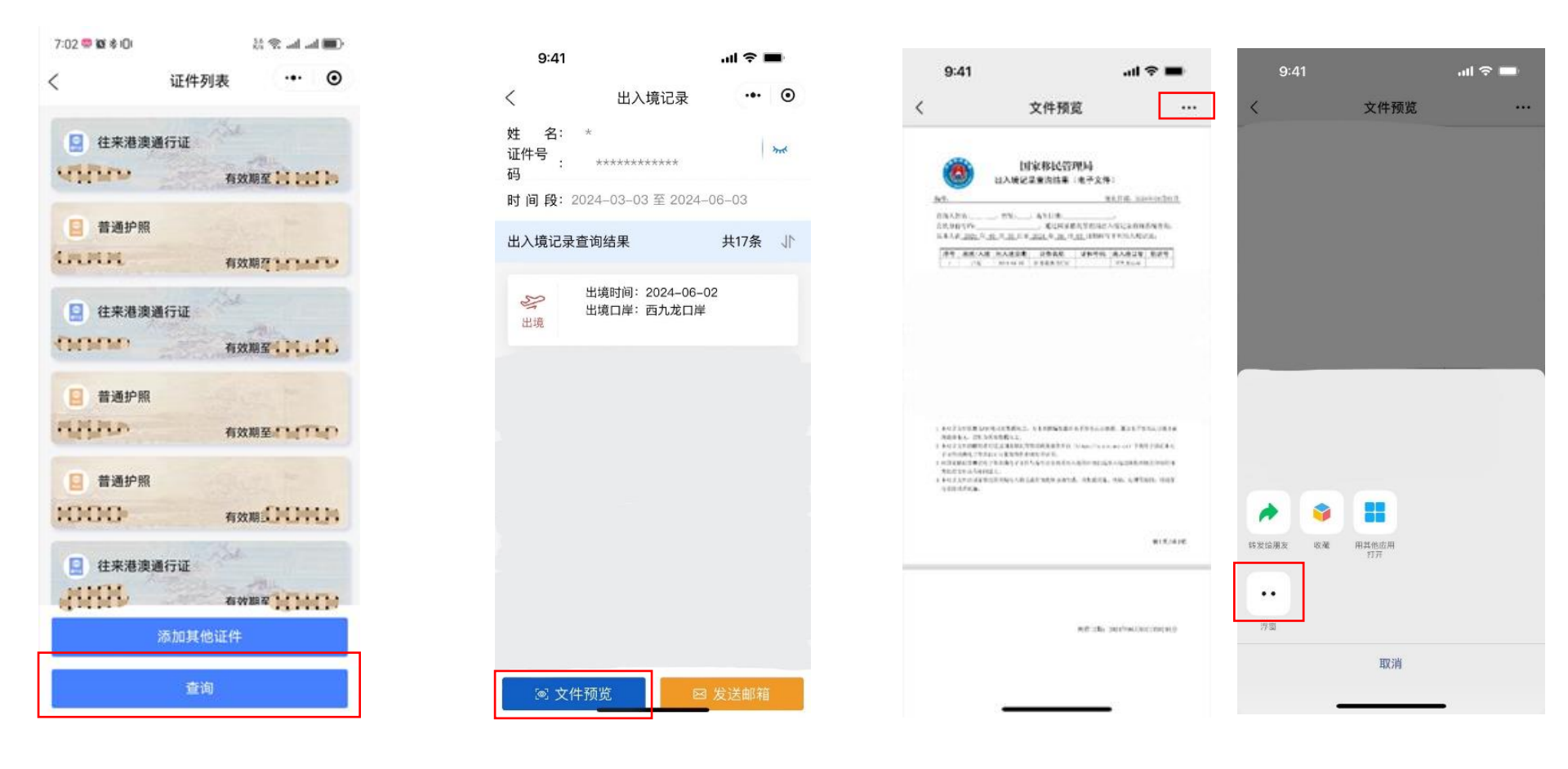

# 第十步 - 储存文件

选择「存储到文件」以将文件存至您的装置您便可以看到文件已存在您的装置上。

# 完成

请上传出入境记录以继续开户/激活账户!

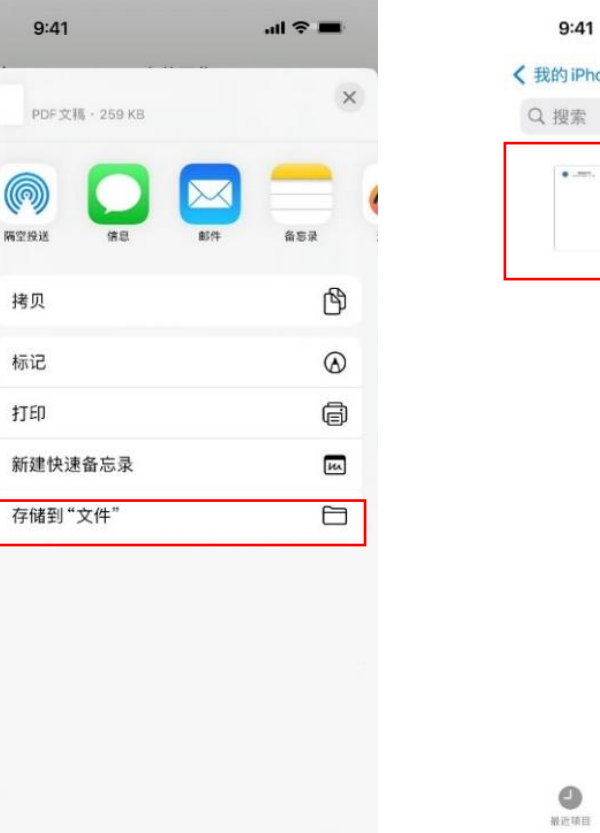

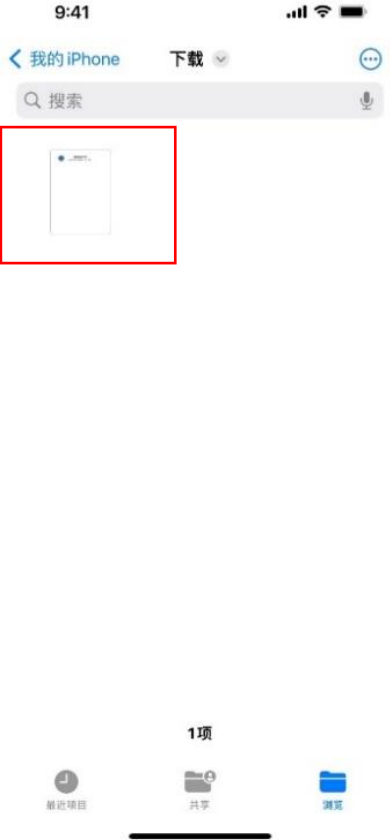

# 上传出入境记录

请上传国家移民管理局的出入境记录以继续申 请。

您可以通过微信、支付宝中的国家移民管理局小 程序或在国家移民管理局应用程序,以PDF格 式下载您的出入境记录。

□ 如何获取出入境记录?

注意事项:

- 您在出入境记录上的姓名须与您在申请中提供的 姓名相同
- 您只能上传一个 PDF 格式的文件
- 您需上传最新的出入境记录,该日期应与您的户口申请日期相同。

Ŵ

<u>个</u> 选择文件